## PROCESO DE ACTUALIZACIÓN (USUARIOS):

(Por favor para adelantar trámites del registro nacional de turismo utilizar el navegador de Internet: google chrome)

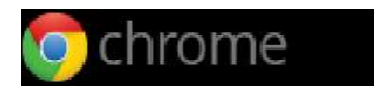

1) Ingrese al portal web del Registro Nacional de Turismo de la Cámara de Comercio de Bogotá <u>http://rntbogota.confecamaras.co/</u>, por la opción: *Ingreso Prestador.* 

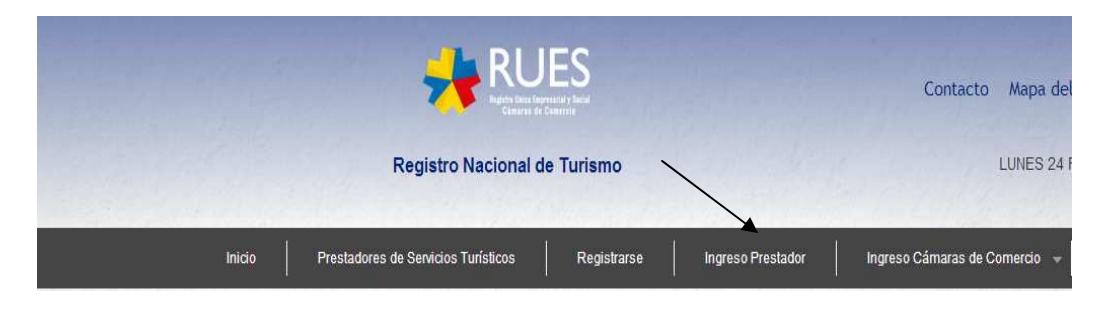

Diligencie su usuario y contraseña.

| Usuario    |
|------------|
| Contraseña |
| Recordarme |
| Ingresar   |

El sistema le realizará la siguiente pregunta:

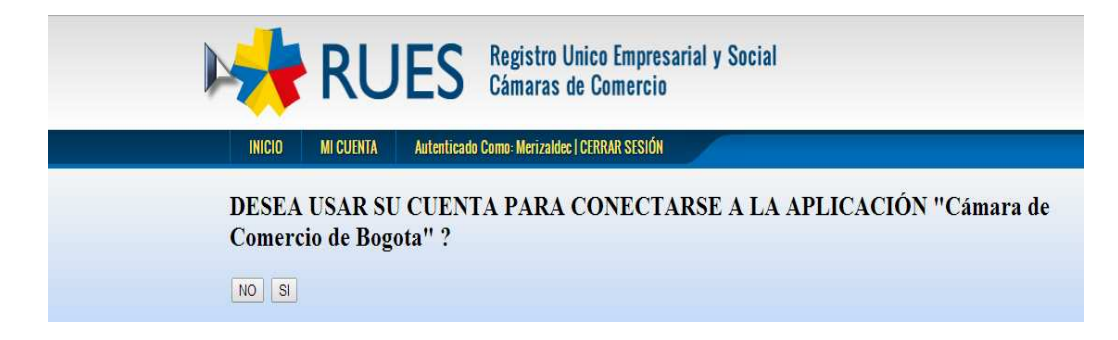

Debe darle click en la opción: SI.

2) Ingrese a la opción: Mis establecimientos – Mis establecimientos registrados.

|        | Inicio | Prestadores de Servicios Turísticos | Mi Cuenta | Mis Establecimientos 👻              | Salir |
|--------|--------|-------------------------------------|-----------|-------------------------------------|-------|
| RAN SA |        |                                     |           | Mis Establecimientos<br>Registrados | Ad    |
|        |        |                                     |           | Registrar Nuevo<br>Establecimiento  |       |

Allí encontrará la relación de sus establecimientos inscritos y con estado: *Pendiente de Actualización* 

| gistros en la cámara de comercio de BOGOTA |            | Registros en otras cámaras de comercio |                              |                                                                                       |
|--------------------------------------------|------------|----------------------------------------|------------------------------|---------------------------------------------------------------------------------------|
|                                            | Usted tier | e 1 establecimientos                   | registrados.                 |                                                                                       |
| Radicado Inscripción                       | Nombre     | Tipo                                   | Estado                       | Acciones                                                                              |
| No registra                                |            | HOTEL                                  | Pendiente<br>Actualización 🥑 | Detalle<br>Certificado<br>Solicitar suspensión<br>Solicitar cancelación<br>Actualizar |

- 3) En la parte inferior derecha de la pantalla en el cuadro de acciones seleccione la opción: *Actualizar.*
- 4) Si lo considera necesario puede actualizar los datos del establecimiento de comercio inscrito en el formulario de actualización anual, al finalizar de click en actualizar y posteriormente en la opción aceptar:

| lombre del Gerente               | olga merizalde cadena      |
|----------------------------------|----------------------------|
| lúmero de Celular *              | 3138384407                 |
| lúmero de Empleados 🀮            | 2                          |
| orreo Electrónico *:             | puertade_toledo@hotmail.es |
| úmero de Fax *:                  | 0                          |
| epartamento de Notificaciones *: | Cundinamarca               |
| unicipio de Notificaciones *:    | BOGOTA                     |
| rección de Notificaciones *:     | CARRERA 6 NO 12 93         |
| eléfono de Notificaciones *:     | 2861021                    |

- 5) Diligencie la encuesta, al terminar esta paso utilice la opción: guardar.
- 6) Si la información del formulario de actualización se diligencio correctamente, el sistema le presentará en la siguiente pantalla un formato .pdf denominado: *Información de la solicitud de actualización* que como tal es el Soporte para el pago del impuesto de registro, igualmente puede descargar e imprimir este archivo desde la opción: *Descargar Comprobante de pago.*

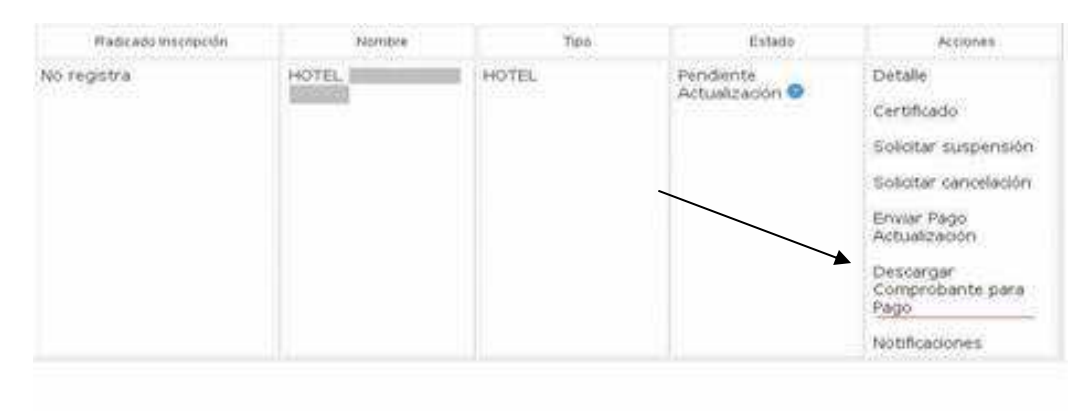

- El soporte mencionado deberá ser presentado en la oficina denominada: Centro Único de Atención al Ciudadano de la Gobernación de Cundinamarca ubicada en la Calle 26 No. 51 – 53 para solicitar el recibo de pago.
- 8) Realice el pago en el punto de atención del Bando Davivienda ubicado en las instalaciones de la Gobernación. (Tenga en cuenta que el recibo debe tener el sello de cancelado).
- 9) Escanee el recibo de pago en formato .pdf o .jpg.
- 10) Ingrese nuevamente al portal web del Registro Nacional de Turismo.
- 11) Ingrese a la opción: *Mis establecimientos Mis establecimientos registrados*, y en el cuadro de acciones ubicado en la parte inferior derecha de la pantalla ingrese a la opción: *Enviar pago actualización* y adjunte el archivo del recibo que escaneo previamente.

| Fladicado Inseripción | Nombre | Tipa  | Estado                       | Actiones                                                                                                    |
|-----------------------|--------|-------|------------------------------|----------------------------------------------------------------------------------------------------|
| No registra           | HOTEL  | HOTEL | Pendiente<br>Actualización I | Detalle<br>Certificado<br>Solicitar suspensión<br>Solicitar cancelación<br>Enviar Pago<br>Actualización<br>Descargar<br>Comprobante para<br>Pago<br>Notificaciones |

| Inicio Prestadores de Servicios Turísticos Mi Cuenta Mis Establecimientos - Salir<br>Enviar Comprobante de Pago                                                                                                    |  |
|----------------------------------------------------------------------------------------------------|--|
| Enviar Comprobante de Pago                                                                                                    |  |
|                                                                                                    |  |
| Estimado Prestador de Servicios i unisticos, si ya realizo el pago derropuesto de registro para el tramire de actualización anual, porfavor envie el<br>comprobante.                                                                                  |  |
| Adjunte el archivo de pago<br>Formato: (jog, prg, pdf)<br>Máxino: 8MB                                                                                                    |  |
| <b>Archivos Adicionales</b><br>A continuación puede ver los archeos que usted ha adjuntado para realizar la actualización de su establecimiento este año.<br>En caso de querer añadic más documentos, puede hacerlo haciendo click en "Agregar Nuevo" |  |
| ArchivosAdicionales Agregar Nuevo                                                                                                    |  |
| Enviar Solicitud de Actualización                                                                                                    |  |

12) Una vez haya adjuntado el recibo, finalmente debe darle click en la opción enviar solicitud, de esta manera **termina la radicación de su trámite** y recibe un número por parte del sistema. A partir de este momento el funcionario de la Cámara de Comercio de Bogotá entrara a realizar el estudio respectivo de la actualización.

La notificación del resultado del estudio será enviada al correo electrónico que tiene registrado como prestador de servicios turísticos.

## **SEÑOR PRESTADOR RECUERDE:**

- Debe utilizar el usuario y la contraseña que tiene asignados, de no recordarlos por favor contáctenos al siguiente e-mail: <u>abogado35@ccb.org.co</u>

- Para efectos de recordar la contraseña el correo que debe diligenciar es el que tiene registrado como prestador.

- Si ya tiene registrado su establecimiento no debe adelantar un nuevo de proceso de registro sobre el mismo.

- Si tiene mas de un establecimiento de comercio debe realizar por cada uno un proceso y un pago por actualización.

- El proceso culmina hasta tanto realice el envío del recibo de pago.